# **3. Manual and Automated Enrollment**

This lab will demonstrate how enrollment can be done manually, but also how it might be automated using a staging account.

### Part 1: UEM SAML Authentication

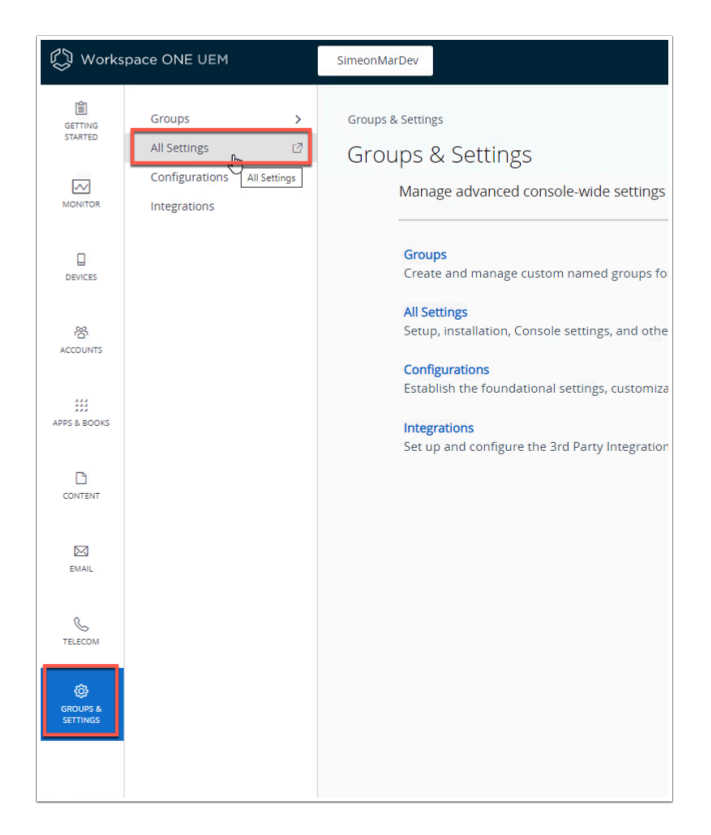

- 1. On the Control Center open authenticate to the Workspace ONE UEM console. (dw-livefire.awmdm.com)
  - Navigate to Groups & Settings > All Settings

| Settings                                                              | SimeonMarDev                                            |                                          |     |
|-----------------------------------------------------------------------|---------------------------------------------------------|------------------------------------------|-----|
| System     Getting Started     Branding                               | System > Enterprise Integration<br>Directory Services ⑦ |                                          |     |
| Certificate Authorities                                               | Server User                                             |                                          |     |
| Cloud Connector                                                       | Current Setting                                         | Inherit     Override                     |     |
| Directory Services<br>Email (SMTP)                                    | Directory Type *                                        | None                                     | (i) |
| VMware Tunnel<br>VMware Tunnel Proxy                                  | Use SAML For Authentication                             | ENABLED DISABLED                         |     |
| Peer Distribution     Third-Party Proxies     Pull Service Installers | Azure AD Integration                                    | ENABLED DISABLED                         |     |
| SMS<br>Syslog                                                         | Child Permission                                        | O Inherit Override 💿 Inherit or override |     |
| Workspace ONE Access     Security                                     |                                                         |                                          |     |

1. Navigate to **System > Enterprise Integration > Directory Services** and click **Override**.

| System > Enterprise Integration                                                                                                    |                                                                                                    |                                                                                                    |                                                                                       |                                                                                                    |                                                                                                    |
|----------------------------------------------------------------------------------------------------|----------------------------------------------------------------------------------------------------|----------------------------------------------------------------------------------------------------|---------------------------------------------------------------------------------------|----------------------------------------------------------------------------------------------------|----------------------------------------------------------------------------------------------------|
| Directory Services 📀                                                                                                    |                                                                                                    |                                                                                                    |                                                                                       |                                                                                                    |                                                                                                    |
| Directory Services integrates with yo<br>applications and content based on a<br>users or require administrative appr<br>Currently, Directory Services has not | ur organization's LDAP in<br>user's group membershi<br>oval before any changes o<br>been setup for this Orga | frastructure. When Directory Ser<br>p. Ongoing LDAP synchronizatio<br>occur.<br>nization Group. Please click Cont | rvices is enabled, Users ai<br>n detects any changes wi<br>figure button to start the | nd User Groups in Workspace ONE<br>thin the system and can automatic<br>setup wizard, or click the Skip link | E UEM are linked to objects in LDAP. You can assign profiles,<br>cally perform necessary updates across all devices for affected<br>to configure settings manually. |
|                                                                                                    |                                                                                                    |                                                                                                    |                                                                                       |                                                                                                    | CONFIGURE Skip wizard and configure manually                                                                                                    |

2. Click Skip wizard and configure manually

| Current Setting                             | O Inherit () Override                                                                                                    |
|---------------------------------------------|----------------------------------------------------------------------------------------------------|
| Directory Type *                            | None ·                                                                                                    |
| Use SAML For Authentication                 | ENABLED DISABLED                                                                                                    |
| Enable SAML Authentication For *            | <ul> <li>✓ Admin</li> <li>✓ Enrollment</li> <li>✓ Self-Service Portal</li> </ul>                                                                     |
| Use New SAML Authentication Endpoint        | ENABLED ()                                                                                                    |
| SAML 2.0                                    |                                                                                                    |
| Import Identity Provider Settings           | UPLOAD                                                                                                    |
| A To load the imported settings, click save | . Any changes made to the form will be lost.                                                                                                    |
| Service Provider (AirWatch) ID *            |                                                                                                    |
| Identity Provider ID *                      |                                                                                                    |
| A Enabling SAML authentication for directed | ory users will bypass other authentication modes. Ensure that the Identity Provider returns the 'objectGUID' attribute as part of the SAML response. |
| Request                                     |                                                                                                    |
| Request Binding Type                        | Redirect OPOST OArtifact                                                                                                    |

3. Click ENABLED for Use SAML For Authentication

| 🐌 Open                                                                                                    |                                                                                                    |     |                                                                                                    | ×                                                                                              |
|----------------------------------------------------------------------------------------------------|----------------------------------------------------------------------------------------------------|-----|----------------------------------------------------------------------------------------------------|------------------------------------------------------------------------------------------------|
| ← → × ↑ 🕹 ›                                                                                                    | This PC > Downloads >                                                                                                    | ٽ × | Search Downloads                                                                                                    | P                                                                                              |
| Organize 👻 New f                                                                                                    | der                                                                                                    |     |                                                                                                    |                                                                                                |
| <ul> <li>Quick access</li> <li>Desktop</li> <li>Downloads</li> <li>Documents</li> <li>Pictures</li> <li>icons</li> <li>Site1</li> <li>Site2</li> <li>System32</li> <li>This PC</li> <li>3D Objects</li> <li>Desktop</li> <li>Documents</li> <li>Documents</li> <li>Documents</li> </ul> | Name<br>uagdeploy<br>es-config.json<br>Full Clone Developer.xml<br>ig idp.xml<br>g sp.xml<br>WidmAirWatchRootCertificate.cer<br>Workspace ONE ACCESS.xml |     | Date mo           2/9/2023           3/9/2023           2/27/202           3/21/202           3/20/202           3/20/202           3/20/202           3/20/202 | dified<br>9:36 AM<br>2:37 PM<br>3 8:36 PM<br>3 8:20 AM<br>3 4:31 PM<br>3 10:47 AM<br>3 4:35 PM |
|                                                                                                    | The second second second second second second second second second second second second second second second se                                          |     |                                                                                                    |                                                                                                |

• Clie

4. Navigate to the downloads folder and select the **idp.xml** previously downloaded.

Х

> ~

| Response                                |                                                   |                         |
|-----------------------------------------|---------------------------------------------------|-------------------------|
| Response Binding Type                   | Redirect OPOST OArtifact                          |                         |
| Sp Assertion URL                        | ~/SAML/AssertionService.ashx?binding=HttpRedirect |                         |
| Authentication Response Security*       | None v                                            |                         |
| Allowed Clock Skew *                    | 3                                                 | 0                       |
| Certificate                             |                                                   |                         |
| Identity Provider Certificate           | UPLOAD                                            |                         |
| Service Provider (AirWatch) Certificate | UPLOAD                                            |                         |
|                                         | Export Service Provider Settings                  |                         |
| Azure AD Integration                    | ENABLED DISABLED                                  |                         |
| Child Permission                        | O Inherit O Override                              |                         |
|                                         |                                                   | SAVE START SETUP WIZARD |
|                                         |                                                   |                         |

5. Click **SAVE** at the bottom of the page. After the save you will see the page populated with the correct information.

| Service Provider (AirWatch) ID *          | AirWatch                                                                                    |                 |
|-------------------------------------------|---------------------------------------------------------------------------------------------|-----------------|
| Identity Provider ID *                    | https://aw-simeonmardev.vidmpreview.com/SAAS/API/1.0/GET/metadata/idp.xml                   |                 |
| Enabling SAML authentication for director | y users will bypass other authentication modes. Ensure that the Identity Provider returns t | he 'objectGUID' |
| Request                                   |                                                                                             |                 |
| Request Binding Type                      | Redirect     POST     Artifact                                                              |                 |
| Identity Provider Single Sign-On URL *    | https://aw-simeonmardev.vidmpreview.com/SAAS/auth/federation/sso                            | ]               |
| NameID Format *                           | Unspecified v                                                                               | ]               |
| Authentication Request Security $\star$   | None v                                                                                      | ]               |
| Response                                  |                                                                                             |                 |
| Response Binding Type                     | Redirect OPST                                                                               |                 |
| Sp Assertion URL                          | ~/SAML/AssertionService.ashx?binding=HttpPost                                               |                 |
| Authentication Response Security $\star$  | None v                                                                                      | ]               |
| Allowed Clock Skew *                      | 3                                                                                           | ] ①             |
| Certificate                               |                                                                                             |                 |

6. Change both **Request Binding** and **Response Binding** to **POST**. Click **SAVE** at the bottom of the window.

### Part 2: UEM Auto-Discovery

| Settings                           | SimeonMarDev                                                                            |                                                                 |                                                                                                    |                            |                                             |                         |                             |               |         | × |
|------------------------------------|-----------------------------------------------------------------------------------------|-----------------------------------------------------------------|----------------------------------------------------------------------------------------------------|----------------------------|---------------------------------------------|-------------------------|-----------------------------|---------------|---------|---|
| > System                           | Devices & Users 👂 G                                                                     | ieneral                                                         |                                                                                                    |                            |                                             |                         |                             |               |         |   |
| Cevices & Users     General        | Enrollment ⊘                                                                            |                                                                 |                                                                                                    |                            |                                             |                         |                             |               |         |   |
| Enrollment<br>Friendly Name        | Authentication                                                                          | Management Mode                                                 | Hub Integration                                                                                                    | Terms of Use               | Grouping                                    | Restrictions            | Optional Prompt             | Customization |         |   |
| Lookup Fields<br>Message Templates | Current Setting                                                                         | C                                                               | ) Inherit 💿 Override                                                                                                    |                            |                                             |                         |                             |               |         |   |
| Notifications<br>Privacy           |                                                                                         |                                                                 |                                                                                                    |                            |                                             |                         |                             |               |         |   |
| Passwords                          | Getting Started —                                                                       |                                                                 |                                                                                                    |                            |                                             |                         |                             |               |         |   |
| Shared Device                      | To start device enrollment,<br>If the user's email domain<br>If the user's email domain | a user is asked to enter their<br>has been registered below, th | work email address.<br>Then the device is automation of the device is automation of the device is a set of the device is a set of the device | cally enrolled into the ap | propriate Organization<br>Group ID manually | n Group, based on the d | lomain of the email addres: | s entered.    |         |   |
| > Android                          | End users can also authen                                                               | ticate with the Self-Service Po                                 | rtal using this same meth                                                                                                    | od.                        |                                             |                         |                             |               |         |   |
| > Apple                            | ADD EMAIL DOMAIN                                                                        |                                                                 |                                                                                                    |                            |                                             |                         |                             | Search        | List    | Ċ |
| > QNX                              | Domain                                                                                  | Group ID                                                        |                                                                                                    |                            | Confirmation Mail                           |                         |                             | Status        | Actions |   |
| > Chrome OS                        |                                                                                         |                                                                 |                                                                                                    |                            |                                             |                         |                             |               |         |   |
| > Windows                          |                                                                                         |                                                                 |                                                                                                    |                            |                                             |                         |                             |               |         |   |
| Peripherals                        |                                                                                         |                                                                 |                                                                                                    | No                         | Pecords Ec                                  | hund                    |                             |               |         |   |
| > Advanced                         |                                                                                         |                                                                 |                                                                                                    | NC                         | Recolus Fu                                  | Junu                    |                             |               |         |   |
| > Apps                             |                                                                                         |                                                                 |                                                                                                    |                            |                                             |                         |                             |               |         |   |

 In the Settings page of Workspace ONE UEM click on Devices & Users > General > Enrollment and click + ADD EMAIL DOMAIN

| Add Email Domain             |                              |     |
|------------------------------|------------------------------|-----|
| Organization Group           | SimeonMarDev                 |     |
| Business email Domain *      | corp14r.euc-livefire.com     |     |
| Confirmation email address * | kim@corp14r.euc-livefire.com |     |
|                              |                              |     |
|                              |                              |     |
|                              |                              |     |
|                              |                              |     |
|                              |                              |     |
|                              |                              |     |
|                              |                              |     |
|                              |                              |     |
|                              |                              |     |
|                              |                              |     |
|                              |                              | SAV |

- 2. In the Add Email Domain option fill in the following:
  - Business email Domain corpXXX.euc-livefire.com
  - Confirmation email address: kim@corpXXX.euc-livefire.com

- Ensure you are filling in your unique corp identifiers in the fields. We are using Kim who is a member of the IT staff.
- Click **SAVE** at the bottom of the page.

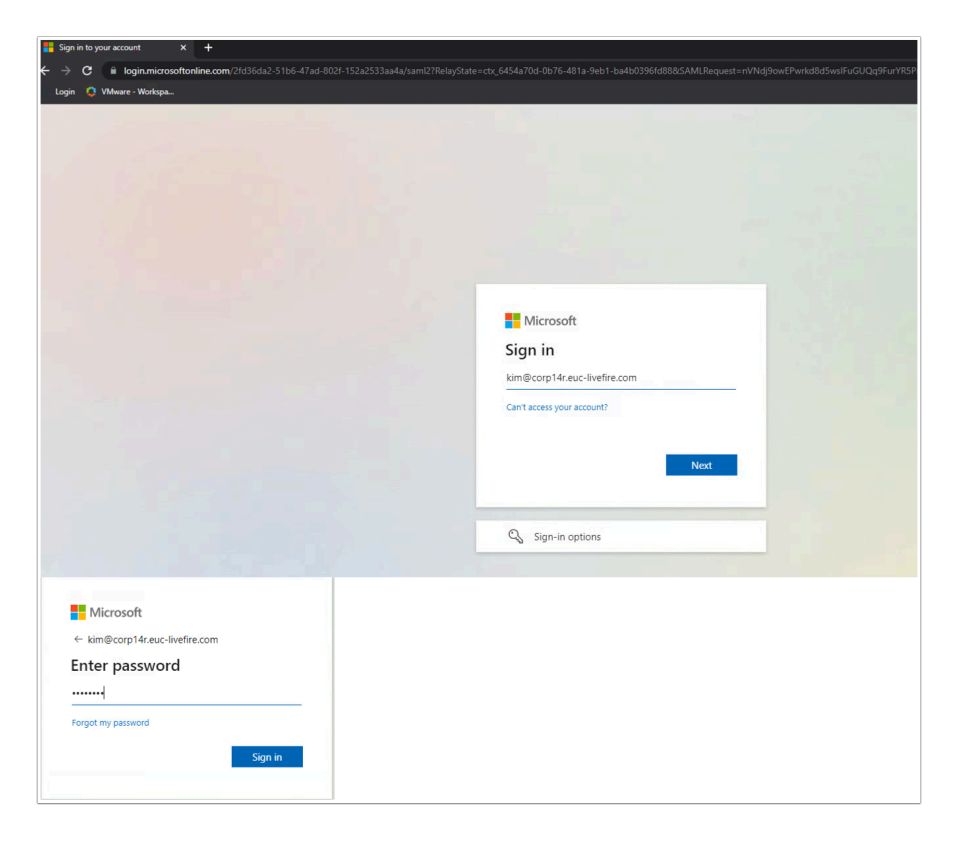

3. Now open an Incognito window and navigate to **WorkspaceONE Access**. You will be redirected to login.microsoftonline.com. Authenticate using Kim@corpXXX.euc-livefire.com and VMware1! click Sign in

| VAG-HZN-02a VM UAG-HZN-02b | o 🧧 Horizon® Site 2 🗧 HZN Cloud 📉 Avi Vantage Control 🔇 vcenter-02a 🗧 VRA 🐰 Carbon Black Cloud 🖺 Lookout                                                                                                    |    |
|----------------------------|----------------------------------------------------------------------------------------------------|----|
|                            | EUCLF     Favorites     Apps     People     For You     Support       Q     Search Apps                                                                                                    | КМ |
|                            | All Apps Categories V                                                                                                    |    |
|                            | All Apps                                                                                                    |    |
|                            | Image: Second system       Image: Second system       Image: Second system <td< td=""><td></td></td<> |    |
|                            | Categories                                                                                                    |    |
|                            | All Apps Websites                                                                                                    |    |

4. In the VMware Intelligent Hub click Apps at the top now click Microsoft Outlook

| ✓ Favorites                                                       | ⊙ Inbox ★ = Filter                                                                | Workspace ONE UEM Email Domain Registration                                                                                                    | €, ~                                  |
|-------------------------------------------------------------------|-----------------------------------------------------------------------------------|----------------------------------------------------------------------------------------------------|---------------------------------------|
| <ul><li>☑ Inbox</li><li>☑ Sent Items</li></ul>                    | AirWatch<br>Workspace ONE UEM Email 10:49 AM<br>Workspace ONE UEM Email Domain Re | A irWatch <noreply@awmdm.com><br/>To: Craig Stroser</noreply@awmdm.com>                                                                                    | (:) ← ← → …<br>Tue 3/21/2023 10:49 AM |
| <ul> <li>Drafts</li> <li>Add favorite</li> <li>Folders</li> </ul> |                                                                                   | <b>vm</b> ware <sup>-</sup>                                                                                                    |                                       |
| ☑ Inbox 1 ℤ Drafts                                                |                                                                                   | Workspace ONE UEM Email Domain Registration - 3/21/2023                                                                                                    |                                       |
| ➢ Sent Items ⑪ Deleted Items                                      |                                                                                   | Your email domain has been registered for email based enrollment. Please verify your email address by<br>clicking the below lini:                          |                                       |
| Junk Email  Archive                                               |                                                                                   | Once your email domain is confirmed, users who enroll using an email address with the same domain will<br>be enrolled into the following URL and Group ID: |                                       |
| Conversation                                                      |                                                                                   | Group ID: simeonmar<br>Please contact your IT helpdesk if you have any questions: <u>norset/@company.com</u>                                               |                                       |
| Create new fol                                                    |                                                                                   | Regards,<br>Workspace ONE UEM<br>Copyright © 2023 VMwave, Inc. All rights reserved. I 1155 Parimeter Center West, Suite 100, Atlanta, 0A 30338             |                                       |

- 5. Once Outlook Mail Client opens, Navigate to the email from AirWatch in your Inbox.
  - Click on the **link** in the Email to confirm the domain registration.

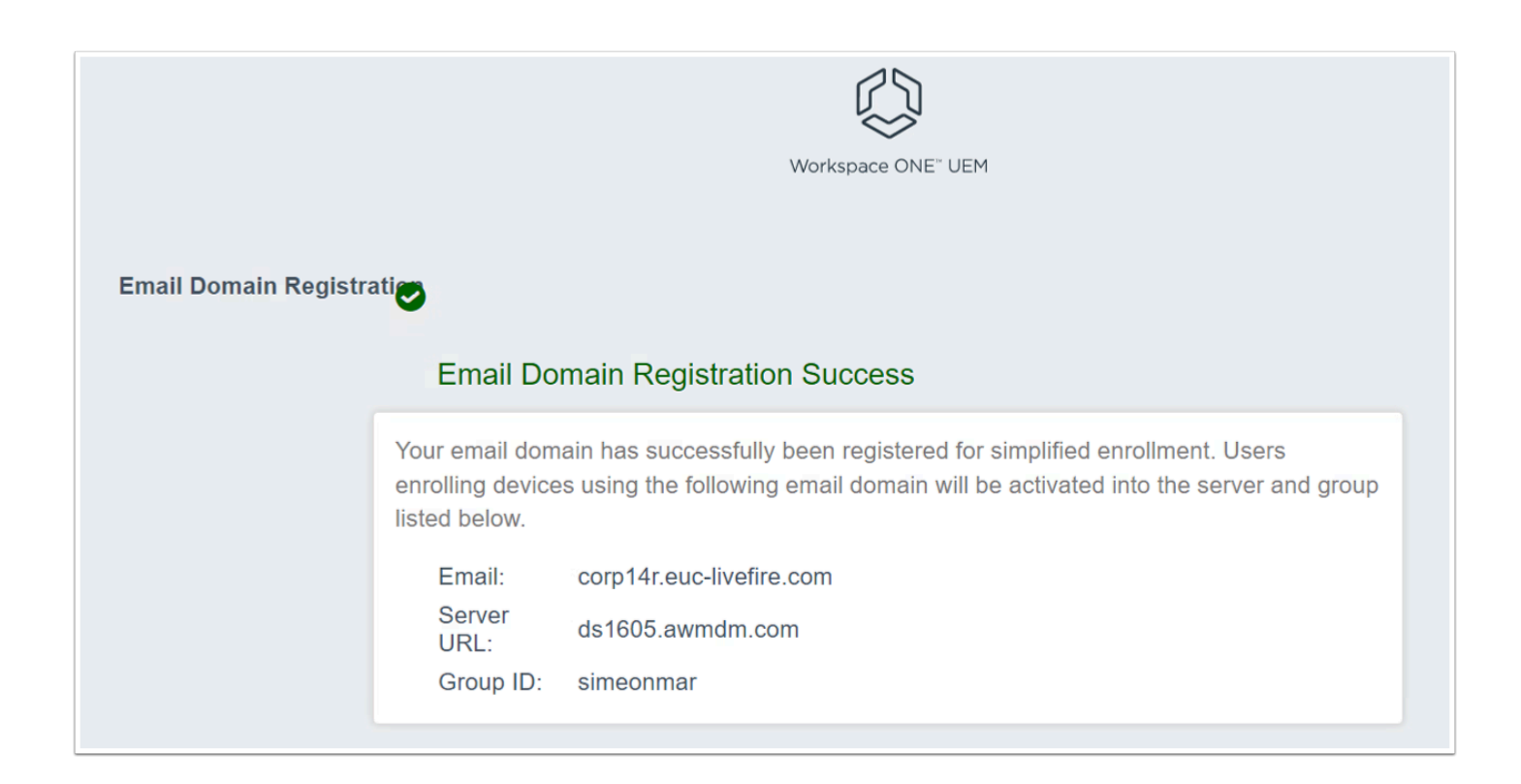

#### 6. You will be redirected to the confirmation webpage.

| System                                                  | Devices & Users > General                                                                                                    |
|---------------------------------------------------------|----------------------------------------------------------------------------------------------------|
| Devices & Users                                         | Enrollment @                                                                                                    |
| ✓ General                                               |                                                                                                    |
| Enrollment                                              |                                                                                                    |
| Friendly Name                                           | Authenti Managemei Hub Integ Terms o Group Restrict Optional F Customi:                                                                                                    |
| Lookup Fields                                           |                                                                                                    |
| Message Templates                                       | Current Setting Olinherit Override                                                                                                    |
| Notifications                                           |                                                                                                    |
| Privacy                                                 | Carrier Daniel                                                                                                    |
| Passwords                                               | Getting Started                                                                                                    |
| Shared Device                                           | To start device enrollment, a user is asked to enter their work email address.                                                                                                    |
| Advanced                                                | If the user's email domain has been registered below, then the device is automatically enfolied into the appropriate Organization Gro<br>based on the domain of the email address entered.<br>If the user's email domain is not registered, they can enroll by entering the AirWatch Server host name and Group ID manually. |
| > Android                                               | End users can also authenticate with the Self-Service Portal using this same method.                                                                                                    |
| > Apple                                                 | ADD EMAIL DOMAIN                                                                                                    |
| > QNX                                                   |                                                                                                    |
| > Chrome OS                                             | Domain Group ID Confirmation Mail Status                                                                                                    |
| childrife ob                                            |                                                                                                    |
| > Windows                                               | corp14r.euc-livefire.com simeonmar kim@corp14r.euc-livefire.com Complete                                                                                                    |
| <ul><li>&gt; Windows</li><li>&gt; Peripherals</li></ul> | tems 1-1 of 1                                                                                                    |

7. In the UEM settings page. You will see the domain **Status** as Complete.

# Part 3: Enrolling Intelligent Hub on Microsoft Windows 11

Step 1 : Enrolling W11Client-01a on Site 1 user Craig

Steps 1 & 2 could all be done in parallel, So whilst waiting for enrollment to complete on one virtual machine, feel free to move on the next step

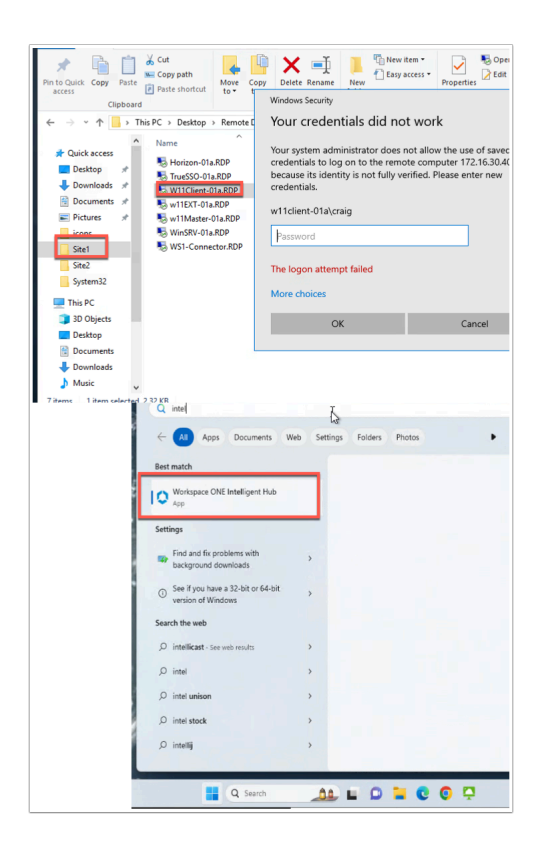

- 1. On your **ControlCenter** server
  - On the Desktop open the **Remote Desktop** folder.
    - Open the Site1 folder
  - Select the W11Client-01a RDP client and
    - Sign-in with
      - username: w11client-01a\craig
      - Password: VMware1!
  - To the right of the **Start** button
    - in the **search** area,
      - start typing intel
  - Select the Workspace ONE Intelligent Hub

- Please Note! If the Workspace ONE Intelligent Hub does not load,
  - From the **RUN > Services.msc >** Start the **Airwatch s**ervice
  - Attempt to **re-launch** the hub

| Workspace ONE Intelligent Hub |                                                           | - |   | × |
|-------------------------------|-----------------------------------------------------------|---|---|---|
|                               |                                                           |   | ŝ |   |
|                               | 0                                                         |   |   |   |
|                               |                                                           |   |   |   |
| 1                             | Email or Server Address<br>craig@corp14r.euc-livefire.com |   |   |   |
|                               |                                                           |   |   |   |
|                               | Next                                                      |   |   |   |
|                               |                                                           |   |   |   |

- 2. Under Email or Server Address,
  - Enter craig@corpXXX.euc-livefire.com (replacing XXX with your unique corp ID)
  - Select Next

| Workspace ONE Intelligent Hub |                                | - 0            | ×    |
|-------------------------------|--------------------------------|----------------|------|
|                               |                                |                |      |
|                               |                                |                |      |
|                               | Microsoft                      |                |      |
|                               | Sign in                        |                |      |
|                               | craig@corp14r.euc-livefire.com |                |      |
|                               | Can't access your account?     |                | la d |
|                               | Next                           |                |      |
|                               | 🖏 Sign-in options              |                |      |
|                               |                                |                |      |
|                               | Terms of use Pri               | ivacy & cookie | 5    |

3. You will be re-directed to Microsoft Azure as your identity provider for authentication. Type in your user again and click Next.

| Microsoft                     |                                                                                                    |   |  |
|-------------------------------|----------------------------------------------------------------------------------------------------|---|--|
| ← craig@corp14r.e             | euc-livefire.com                                                                                                    |   |  |
| Enter passwo                  | ord                                                                                                    |   |  |
|                               | @                                                                                                    |   |  |
| Forgot my password            |                                                                                                    |   |  |
|                               |                                                                                                    |   |  |
|                               | Sign in                                                                                                    |   |  |
|                               |                                                                                                    |   |  |
| Workspace ONE Intelligent Hul | b                                                                                                    | - |  |
|                               | Microsoft                                                                                                    |   |  |
|                               | craig@corp14r.euc-invefire.com Stay signed in? Do this to reduce the number of times you are asked to sign in.                                 |   |  |
|                               | craig@corp14r.euc-inefire.com Stay signed in? Do this to reduce the number of times you are asked to sign in. Don't show this again No Yes     |   |  |
|                               | craig@corp14r.euc-inefire.com  Stay signed in?  Do this to reduce the number of times you are asked to sign in.  Don't show this again  No Yes |   |  |

4. Type in the password VMware1! and click Sign in and select No .

| Rolapos DE Hallged Ha                             | •                                                                                                    | - 0 ×            |                                                  |       |
|---------------------------------------------------|----------------------------------------------------------------------------------------------------|------------------|--------------------------------------------------|-------|
|                                                   | ~~~~~                                                                                                    |                  |                                                  |       |
|                                                   | 20                                                                                                    |                  |                                                  |       |
|                                                   | Want an even better experience?                                                                                                    |                  |                                                  |       |
| 1.100                                             | at imprive and develop mer app balants and functionality that will make you eve                                                                                                    | name production. |                                                  |       |
| We would like to obliest whi<br>on improve the up | imation about your page of our app to better understand how spens intered with<br>propertience, we analyze this upge data in the appropriate and not in any way that<br>the second second se | condition you.   |                                                  |       |
| For now elsewation a                              | tool for Wear failer purease on Net yours for the Balance for the                                                                                                    | and out highly   |                                                  |       |
|                                                   | 1 Ague                                                                                                    |                  |                                                  |       |
|                                                   | Not Now                                                                                                    |                  |                                                  |       |
| Report Mindopertur                                | - 0 ×                                                                                                    |                  |                                                  |       |
|                                                   | 0                                                                                                    |                  |                                                  |       |
|                                                   | 0                                                                                                    |                  |                                                  |       |
|                                                   | Congratulations<br>e televine her seconde), eretert                                                                                                    |                  |                                                  |       |
| ~                                                 | na har ana ana ana ti yar aqaali maaraa.                                                                                                    |                  |                                                  |       |
|                                                   |                                                                                                    |                  |                                                  |       |
|                                                   | Date                                                                                                    |                  |                                                  |       |
| 172.11                                            | 13040 - Remote Desitop Connection                                                                                                    |                  |                                                  | - 0 × |
| ~                                                 |                                                                                                    |                  | Activity Manhor<br>Preparing to applicabilities. |       |
| (W)                                               |                                                                                                    |                  |                                                  |       |
| Hello,                                            | Craig                                                                                                    |                  |                                                  |       |
| Welco                                             | me to SimeonMarDev                                                                                                    |                  |                                                  |       |
| IT is installing a<br>you know as so              | I the tools you need to get started. We will let<br>on as it's needy for use.                                                                                                    |                  |                                                  |       |
|                                                   |                                                                                                    |                  |                                                  |       |
|                                                   |                                                                                                    |                  |                                                  |       |
| Get Stated Mil                                    | r your apps continue downloading.                                                                                                    |                  |                                                  |       |
|                                                   |                                                                                                    |                  |                                                  |       |
|                                                   |                                                                                                    |                  |                                                  |       |
| Notiges OE Indiget Ha                             |                                                                                                    |                  |                                                  |       |
|                                                   | VMWare' Looker Solutions                                                                                                    |                  |                                                  |       |
| 🕆 Incite                                          |                                                                                                    |                  |                                                  |       |
| 88 Ann                                            |                                                                                                    |                  |                                                  |       |
| C People                                          |                                                                                                    |                  |                                                  |       |
| Support                                           | Your browser can't play this vi                                                                                                    | d•               |                                                  |       |
|                                                   |                                                                                                    |                  |                                                  |       |
|                                                   |                                                                                                    |                  |                                                  |       |
|                                                   |                                                                                                    |                  |                                                  |       |
| Cuip Stream                                       | What Livefire Attendees have said:                                                                                                    |                  |                                                  |       |

- 5. On the **Congratulations** window,
  - Select I agree
  - Click Done
  - Select Get Started

Step 2 : Enrolling W11Client-02a on Site 2 with the user Jackie

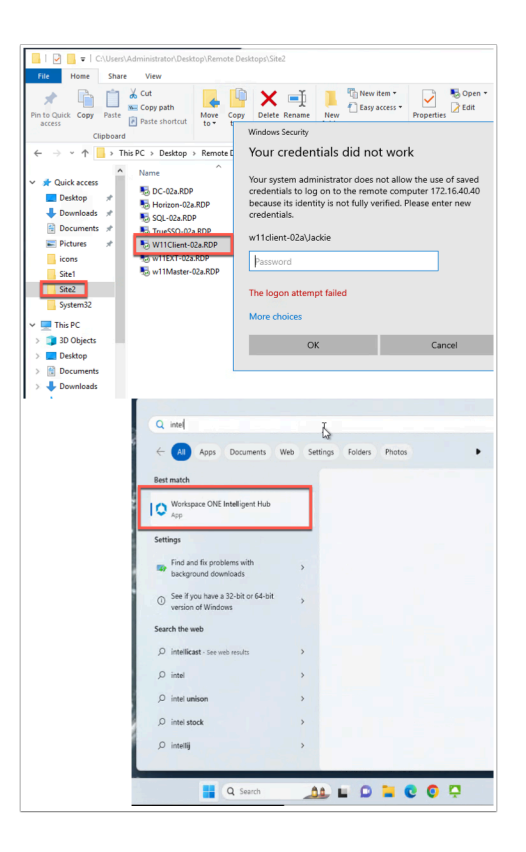

- 6. On your **ControlCenter** server
  - On the Desktop open the **Remote Desktop** folder.
    - Open the Site 2 folder
  - Select the W11Client-02a.RDP client and
    - Sign-in with
      - username w11client-02a\Jackie
      - Password VMware1!
  - To the right of the **Start** button in the search area, start typing **intel**
  - Select the Workspace ONE Intelligent Hub
    - Please Note! If the Workspace ONE Intelligent Hub does not load,
      - From the **RUN** > **Services.msc** > Start the **Airwatch s**ervice
      - Attempt to **re-launch** the hub

| Workspace ONE Intelligent Hub                                                                                  | - |   | × |
|----------------------------------------------------------------------------------------------------|---|---|---|
|                                                                                                    |   | ŝ |   |
|                                                                                                    |   |   |   |
|                                                                                                    |   |   |   |
| Email or Server Address<br>jackie@corp14r.euc-livefire.com                                                     |   |   |   |
|                                                                                                    |   |   |   |
| Next                                                                                                    |   |   |   |
|                                                                                                    |   |   |   |
| the second second second second second second second second second second second second second second second s |   |   |   |

- 7. Under Email or Server Address,
  - Enter jackie@corpXXX.euc-livefire.com
  - Select Next

| Workspace ONE Intelligent Hub |                                                                                              |              | -         | 0       | × |
|-------------------------------|----------------------------------------------------------------------------------------------|--------------|-----------|---------|---|
|                               |                                                                                              |              |           |         |   |
|                               | Microsoft                                                                                    |              |           |         |   |
|                               | Sign in                                                                                      |              |           |         |   |
|                               | jackie@corp14r.euc-livefire.com                                                              |              |           |         |   |
|                               | Can't access your account?                                                                   | - 1          |           |         |   |
|                               | Next                                                                                         | 4            |           |         |   |
|                               | 🖏 Sign-in options                                                                            |              |           |         |   |
|                               |                                                                                              |              |           |         |   |
|                               |                                                                                              | Terms of use | Privacy & | cookies |   |
| Workspace ONE Intelligent Hub |                                                                                              |              | -         | 0       | > |
|                               |                                                                                              |              |           |         |   |
|                               |                                                                                              |              |           |         |   |
|                               |                                                                                              |              |           |         |   |
|                               | Microsoft                                                                                    |              |           |         |   |
|                               | Microsoft<br>← jackie@corp14r.euc-livefire.com                                               |              |           |         |   |
|                               | <ul> <li>Microsoft</li> <li>isdie@corp14/euc-livefire.com</li> <li>Enter password</li> </ul> |              |           |         |   |
|                               | Microsoft<br>- jackie@corp14/euc-livefire.com<br>Enter password<br>                          | •            |           |         |   |
|                               | Microsoft  jackie@corp14/reuc-livefire.com  Enter password  rogot ny pasword                 |              |           |         |   |
|                               | Microsoft  c jacke@corp14.euc-ivefire.com  Enter password                                    |              |           |         |   |
|                               | Microsoft  c jacke@corp14/suc-ivefire.com  Enter password                                    | ,            |           |         |   |

8. Fill in the same email again and click **Next**. Then type **VMware1!** for the password and click **Sign in** 

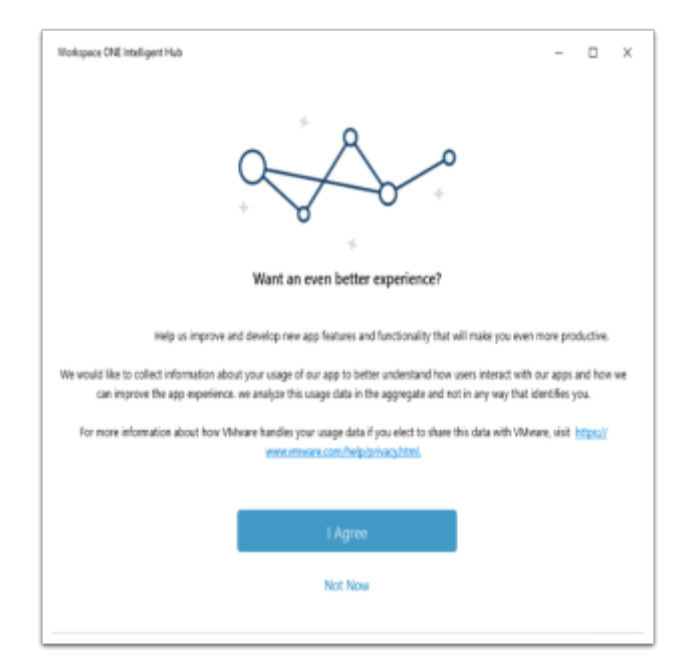

- 9. In the **Workspace ONE Intelligent Hub** 
  - Select I Agree

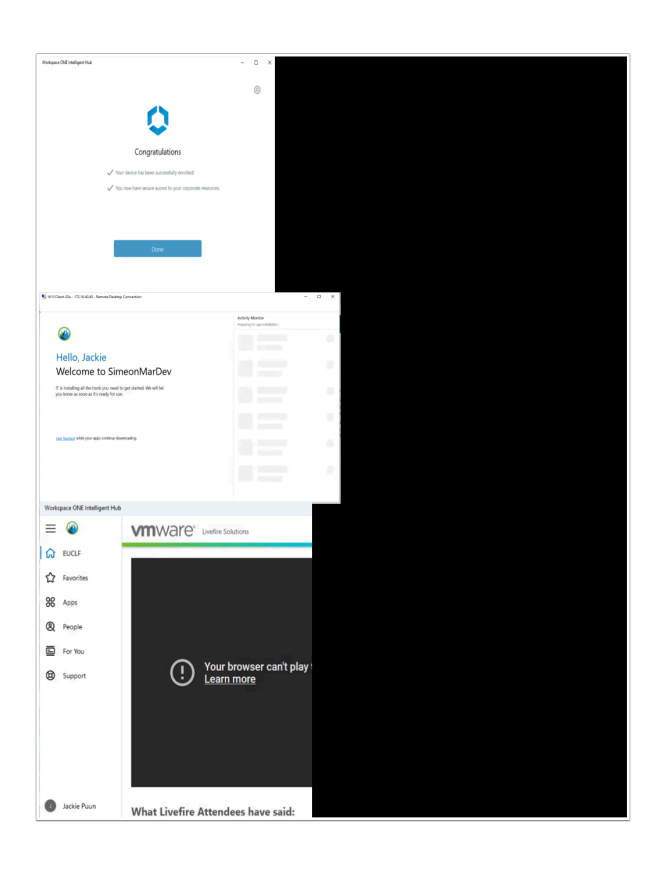

- 10. On the Congratulations window,
  - Select Done
  - Re-open the Intelligent Hub
  - Select Get Started

## Part 4: Automated enrollment of persistent desktops

In order to standardize day-2 operations for specific use-cases it may be beneficial to enroll persistent desktops (VDI). As these desktops are dedicated and not floating this gives the users greater flexibility to customize their workspace.

Please note this <u>KB</u> for further explanation of supported virtual platforms for enrollment.

**Note**: UEM does not support non-persistent desktop enrollments

In this exercise you will use vSphere VM Customization Specifications to execute a script that will enroll the Workspace ONE Hub with UEM after a successful login to a persistent desktop. This script will include UEM server URL, GroupID, Staging user and msiexec switches. You can read further about command-line <u>enrollment here</u>.

| Www.e.Horizon® X 🔇 Welcome to VMware vSphere X +                                                                                                    |
|----------------------------------------------------------------------------------------------------|
| ← → C ① i vcenter-01a.euc-livefire.com                                                                                                    |
| 📀 my-ip.livefire.lab/p 📄 Horizon®Ste 1 🗰 UAG-HZN-01a 🗰 UAG-HZN-01b 🚺 Avi Vantage Control 🖛 HZN Gloud 📀 vcenter_01a 💿 UEM 🕕 Carbon Black Cloud 🐛 Lookout |
| vmware <sup>.</sup>                                                                                                    |
| Getting Started                                                                                                    |
|                                                                                                    |
|                                                                                                    |
| Documentation                                                                                                    |
| VMware vSphere Documentation Center                                                                                                    |
|                                                                                                    |
|                                                                                                    |
|                                                                                                    |
|                                                                                                    |
|                                                                                                    |
|                                                                                                    |
| VMware <sup>®</sup> vSphere                                                                                                    |
|                                                                                                    |
| administrator@vsnhere.local                                                                                                    |
| dan meterologi yapan cikaca                                                                                                    |
|                                                                                                    |
| Use Windows session authentication                                                                                                    |
|                                                                                                    |
|                                                                                                    |
|                                                                                                    |
| LOUIN                                                                                                    |
|                                                                                                    |
|                                                                                                    |

- 1. On the Control Center open Chrome site 1 Profile. and click on the **vcenter-01a** bookmark.
  - Click on Launch vSphere Client
  - Now Authenticate with administrator@vsphere.local and VMware1!

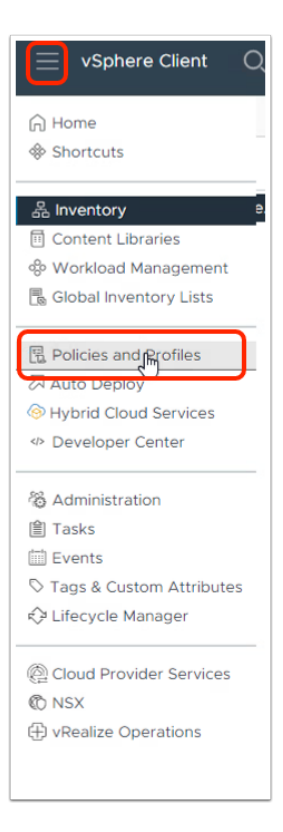

2. Expand the hamburger menu on the left and click **Policies and Profiles**.

| $\equiv$ vSphere Client $Q$ Search in all env | vironments  |
|-----------------------------------------------|-------------|
| Policies and Profiles                         | < VM Storag |
| VM Storage Policies                           | CREATE      |
| La Host Profiles                              | Name        |
| 岱 Storage Policy Components                   |             |

3. Click on VM Customization Specifications

| <     Policies and Profiles                             | VM Customization Specific                    | ations            |                        |
|---------------------------------------------------------|----------------------------------------------|-------------------|------------------------|
| VM Storage Policies     VM Customization Specifications | NEW IMPORT EDIT UPLIC.<br>Edit spec fication | ATE EXPORT DELETE | ▼ Last Modified        |
| Compute Policies     Storage Policy Components          | Full Clone Developer                         | Windows           | 03/01/2023, 3:11:01 PM |
|                                                         |                                              |                   |                        |

4. Click on Full Clone Developer and click EDIT...

| ame and target OS                                                                        |                                                                                          |                                |
|------------------------------------------------------------------------------------------|------------------------------------------------------------------------------------------|--------------------------------|
| egistration information                                                                  | Password *                                                                               |                                |
| omputer name                                                                             |                                                                                          |                                |
| indows license                                                                           | Confirm password *                                                                       |                                |
| dministrator password<br>me zone<br>ommands to run once<br>etwork<br>forkgroup or domain | <ul> <li>Automatically logon as Ad<br/>Number of times to logon automatically</li> </ul> | dministrator<br>tomatically _2 |
| to complete                                                                              |                                                                                          |                                |
|                                                                                          |                                                                                          |                                |
|                                                                                          |                                                                                          |                                |

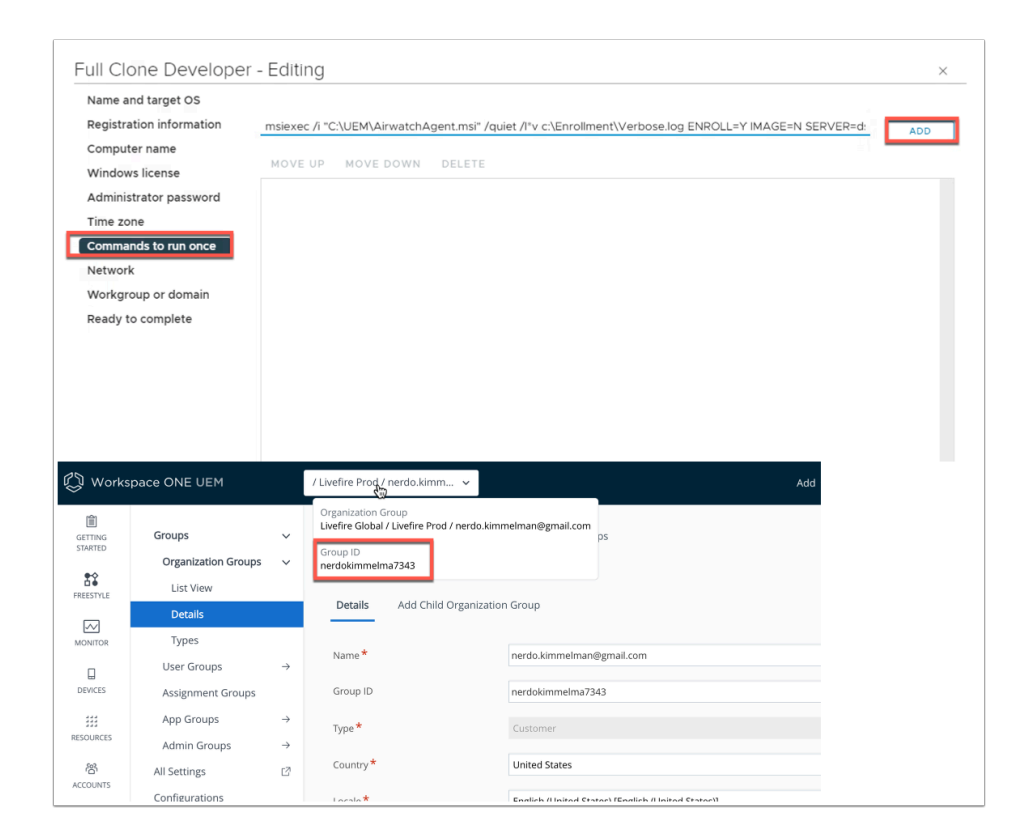

5. **a**. On the left navigation click on **Administrator password** and change the "number of times to logon automatically" to **2** 

**b.** On the left navigation click on **Commands to run once** - now type in the below command (Make sure to change the GroupID) and click **ADD** 

**NOTE:** Your group ID can be found in WorkspaceONE UEM by hovering over your Organization Group.

msiexec /i "C:\UEM\AirwatchAgent.msi" /quiet /l\*v c:\Enrollment\Verbose.log ENROLL=Y IMAGE=N SERVER=ds1605.awmdm.com LGName=**YOURGROUPID** USERNAME=staginguser PASSWORD=VMware123 ASSIGNTOLOGGEDINUSER=Y

Breakdown of the above script:

/i = install

/quiet = completely silent

/I = log levels and log paths path must be in quotes

ENROLL = Select 'Y' to enroll

IMAGE= if this flag is set to 'Y', the agent will be put into image mode.

LGName = organization group id.

USERNAME = Enter the username for the user you are enrolling or the staging username if staging the device on the behalf of a user.

ASSIGNTOLOGGEDINUSER = Select 'Y' to assign the device to the logged in domain user.

For further switches click <u>HERE</u>.

| Name and target OS                                                                                                    |                                                                                                    |                         |
|----------------------------------------------------------------------------------------------------|----------------------------------------------------------------------------------------------------|-------------------------|
| Registration information                                                                                                    | logoff                                                                                                    | ADD                     |
| Computer name                                                                                                    |                                                                                                    | J                       |
| Windows license                                                                                                    | MOVE UP MOVE DOWN DELETE                                                                                                    |                         |
| Administrator password                                                                                                    | msiexec // "C:\UEM\AirwatchAgent.msi" /quiet //*v c:\Enrollment\Verbose.log ENROLL=Y IMAGE=N SERVER=ds1605.awmdm.co                                                                            | m LGName=simeo          |
| Time zone                                                                                                    |                                                                                                    |                         |
| Commands to run once                                                                                                    |                                                                                                    |                         |
| Network                                                                                                    |                                                                                                    |                         |
| Workgroup or domain                                                                                                    |                                                                                                    |                         |
| <u> </u>                                                                                                    |                                                                                                    |                         |
| Ready to complete<br>III Clone Develope<br>Name and target OS                                                                                                    | er - Editing                                                                                                    |                         |
| Ready to complete<br>III CIONE Develope<br>Name and target OS<br>Registration information                                                                                                    | er - Editing                                                                                                    | ADD                     |
| Ready to complete<br>III Clone Develope<br>Name and target OS<br>Registration information<br>Computer name                                                                                                    | Enter a new command                                                                                                    | ADD                     |
| Ready to complete<br>III Clone Develope<br>Name and target OS<br>Registration information<br>Computer name<br>Windows license                                                                                                    | Enter a new command  Enter a new command  MOVE UP MOVE DOWN DELETE  mstexee // "C:UEM/UrivetchAgent.msf" /guiet //"v C:Enrollment:Verbose log ENROLL=Y IMAGE=N SERVER=ds1605.avmdm.cor         | ADD                     |
| Ready to complete<br>III Clone Develope<br>Name and target OS<br>Registration information<br>Computer name<br>Windows license<br>Administrator password                                                                                             | Enter a new command  Enter a new command  MOVE UP MOVE DOWN DELETE  mstexec // "C:\UEM\AirwatchAgent.ms" /quiet //*v c:\Enrollment\Verbose.log ENROLL=Y IMAGE=N SERVER=ds1605.awmdm.cor logoff | n LGName=nerdo          |
| Ready to complete<br>UII CIONE Develope<br>Name and target OS<br>Registration information<br>Computer name<br>Windows license<br>Administrator password<br>Fime zone                                                                                | er – Editing Enter a new command MOVE UP MOVE DOWN DELETE msiexee // "C.'UEM/AirwetchAgent.ms" /quiet //"v c.\Enrollment\Verbose.log ENROLL=Y IMAGE=N SERVER=ds1605.ewmdm.cor logoff           | , ADD<br>n LGName=nerdo |
| Ready to complete<br>UII CIONE Develope<br>Name and target OS<br>Registration information<br>Computer name<br>Windows license<br>Administrator password<br>Time zone<br>Commands to run once                                                        | er – Editing Enter a new command MOVE UP MOVE DOWN DELETE msiexee // "C:\UEM/AirwatchAgent.ms" /quiet //"v c:\Enrollment\Verbose.log ENROLL=Y IMAGE=N SERVER=ds1605.ewmdm.cor logoff           |                         |
| Ready to complete<br>UII Clone Develope<br>Name and target OS<br>Registration information<br>Computer name<br>Windows license<br>Administrator password<br>Time zone<br>Commands to run once<br>Network                                             | er – Editing Enter a new command MOVE UP MOVE DOWN DELETE msiexee // "C.\UEMIAirwatchAgent.ms" /quiet //"v c.\Enrollment\Verbose.log ENROLL=Y IMAGE=N SERVER=ds1605.awmdm.cor logoff           | , ADD                   |
| Ready to complete<br>UII CIONE Develope<br>Name and target OS<br>Registration information<br>Computer name<br>Windows license<br>Administrator password<br>Time zone<br>Commands to run once<br>Network<br>Workgroup or domain                      | er - Editing Enter a new command MOVE UP_MOVE DOWN_DELETE msiexee // "C:\UEM/AirwatchAgent.ms" /quiet //"v c:\Enrollment\Verbose.log ENROLL=Y IMAGE=N SERVER=ds1605.awmdm.cor logoff           | n LGName=nerdo          |
| Ready to complete<br>JII Clone Develope<br>Name and target OS<br>Registration information<br>Computer name<br>Windows license<br>Administrator password<br>Time zone<br>Commands to run once<br>Network<br>Workgroup or domain<br>Ready to complete | er - Editing Enter a new command MOVE UP MOVE DOWN DELETE mstexec / "C:\UEM'AlirwatchAgent.ms" /quiet //*v c:\Enrollment:Verbose.log ENROLL=Y IMAGE=N SERVER=ds1605.awmdm.cor logoff           | n LGName=nerdo          |

6. Type **logoff** and click **ADD** 

| lame and target OS      |                                                                                                    |
|-------------------------|----------------------------------------------------------------------------------------------------|
| egistration information | Enter a new command                                                                                                    |
| Computer name           |                                                                                                    |
| Vindows license         | MOVE UP MOVE DOWN DELETE                                                                                                    |
| dministrator password   | msiexec // "C:\UEM\AirwatchAgent.msi" /quiet //*v c:\Enrollment\Verbose.log ENROLL=Y IMAGE=N SERVER=ds1605.awmdm.com LGName=simeo. |
| ime zone                | logott                                                                                                    |
| ommands to run once     |                                                                                                    |
| etwork                  |                                                                                                    |
| orkgroup or domain      |                                                                                                    |
| eady to complete        |                                                                                                    |
|                         |                                                                                                    |
|                         |                                                                                                    |
|                         |                                                                                                    |
|                         |                                                                                                    |
|                         |                                                                                                    |
|                         |                                                                                                    |
|                         |                                                                                                    |
|                         |                                                                                                    |
|                         |                                                                                                    |
|                         |                                                                                                    |
|                         | 2 item                                                                                                    |
|                         |                                                                                                    |

7. Click **OK** at the bottom of the page.

| 📱 Horizon®Site 1 👖 UAG-HZN-01a 🖉 | m UAG-HZN-01b 🚺 Avi Vantage Control 🛃 vcente |
|----------------------------------|----------------------------------------------|
|                                  | VMware Horizon•<br>Version 2306              |
|                                  | administrator                                |
|                                  |                                              |
|                                  | EUC-LIVEFIRE ~                               |
|                                  | Remember user name                           |
|                                  | Sign in                                      |

- 8. On your **Site 1 browser** session
  - In the Bookmarks bar
    - click on the Horizon Site 1 shortcut
    - In the VMware Horizon login

- In the **username** area
  - enter Administrator
- In the **password** area
  - enter VMware1!
- select Sign in

| VMware Horizon*                                                                                 |                                                         |         |
|-------------------------------------------------------------------------------------------------|---------------------------------------------------------|---------|
| C Updated 03/28/2023, 9:16 AM<br>Sessions<br>Problem vCenter VMs<br>Problem RDS Hosts<br>Events | Desktop Pools<br>Add Edit Duplicate<br>Access Group All | Del     |
| Monitor V<br>Dashboard                                                                          |                                                         | Display |
| Events<br>Sessions                                                                              | □ □ <u>W11-BLR-FC</u>                                   | W11-FC  |
| Help Desk<br>Users and Groups                                                                   |                                                         |         |
| Inventory ~                                                                                     |                                                         |         |
| Applications<br>Farms                                                                           |                                                         |         |

9. On the left navigate to **Desktops** and click **W11-BLR-FC** 

| VMware Horizon*                                                                                                  | Pod C                                                                                                    |
|----------------------------------------------------------------------------------------------------|----------------------------------------------------------------------------------------------------|
| C Updated 03/28/2023, 9:16 AM<br>Sessions<br>Problem vCenter VMs<br>Problem RDS Hosts<br>Events<br>System Health | W11-BLR-FC<br>Summary Machines Sessions Entitlements Events Policies<br>Restart Desktop Reset Virtual Machine Rebuild Remove Mc                                                                                                    |
| Monitor ×<br>Dashboard<br>Events<br>Sessions                                                                     | Machine       DNS Name       Agent Version       Agent U         Machine       DNS Name       Agent Version       Agent U         Machine       B       W11-BLR-F       w11-blr-fc-1.euc-livefire.com       Unknown       N/A         Machine       B       W11-BLR-F       w11-blr-fc-2.euc-livefire.com       8.8.0-21067308       N/A |
| Help Desk<br>Users and Groups<br>Inventory ×<br>Desktops<br>Applications<br>Farms                                |                                                                                                    |

10. Click on Machines then click the **check box** to check the two existing VMs. Now click **Remove** 

| A Remove Virtual Machine                                               | ×  |
|------------------------------------------------------------------------|----|
| What do you want to do with the selected virtual machines?             |    |
| <ul> <li>Remove VMs from View Manager only</li> </ul>                  |    |
| The virtual machines will remain in vCenter.                           |    |
| Delete VMs from disk                                                   |    |
| The virtual machines will be deleted. This operation cannot be undone. |    |
| You are about to perform this operation on 2 virtual machines.         |    |
| Are you sure want to continue ?                                        |    |
| Cancel                                                                 | ОК |

11. Select **Delete VMs from disk** and click **OK**.

| Agent Version       Agent Upgrade State       Agent Upgrade Result       Connected User       Assigned User       Machine Alias       Host       Datastore                 8.8.0-21067308               N/A               N/A               N/A               N/A               conclusion               esxi-01a.euc-livefire.com             CorpLun01a | Restart Desktop | Reset Virtual Machine | Rebuild Remove       | More Commands Y |               |               |                           |            |       |
|----------------------------------------------------------------------------------------------------|-----------------|-----------------------|----------------------|-----------------|---------------|---------------|---------------------------|------------|-------|
| Agent Version     Agent Upgrade State     Agent Upgrade Result     Connected User     Assigned User     Machine Alias     Host     Datastore       8.8.0-21067308     N/A     N/A     N/A     esxi-01a.euc-livefire.com     CorpLun01a       Unknown     N/A     N/A     corpLun01a     esxi-01a.euc-livefire.com     CorpLun01a                          |                 |                       |                      |                 |               |               | T Filter                  |            | 0     |
| 8.8.0-21067308         N/A         N/A         esxi-01a.euc-livefire.com         CorpLun01a           Unknown         N/A         N/A         esxi-01a.euc-livefire.com         CorpLun01a                                                                                                    | Agent Version   | Agent Upgrade State   | Agent Upgrade Result | Connected User  | Assigned User | Machine Alias | Host                      | Datastore  | Statu |
| Unknown N/A N/A N/A esxl-01a.euc-livefire.com CorpLun01a                                                                                                    | 8.8.0-21067308  | N/A                   | N/A                  |                 |               |               | esxi-01a.euc-livefire.com | CorpLun01a | Dele  |
|                                                                                                    | Unknown         | N/A                   | N/A                  |                 |               |               | esxi-01a.euc-livefire.com | CorpLun01a | Dele  |

12. This process will take some time grab a coffee and come back (up to 20 minutes).It will first delete the existing VMs then re-build them with the customization we have set.NOTE: Use the Status column to see what task is currently being worked on.

### Part 5: Final Testing

| 🗞 🔤 VMware Horizon®: Cluster-HOR 🗙 🛃                     | phere - VM Customization Spe 🗙 📔 🕂                                                            |                                       |                           | $(\mathbf{M}_{i})$ | - a x         |
|----------------------------------------------------------|-----------------------------------------------------------------------------------------------|---------------------------------------|---------------------------|--------------------|---------------|
| ← → C ☆ 🔒 horizon-01a.euc-                               | fire.com/admin/#/main/desktops/details/Desktop%2FNjQ3N2NkZTktNThhZC00YTk3LWE3MzEtYjNkOGVmY    | WVmYTI4%2FdzExLWJsci1mYw/poolMachines |                           | <b>67</b> 🖻        | 🖈 🗉 😩 🗄       |
| S my-ip.livefire.lab/ip 🔤 Horizon®Site 1                 | UAG-HZN-01a 🗴 UAG-HZN-01b 🔥 Avi Vantage Control 🛁 HZN Cloud 🔇 vcenter-01a 🔘 UEM 🗔 0           | Carbon Black Cloud 🔍 Lookout          |                           |                    |               |
| vmw VMware Horizon*                                      | Pod Cluster-HORIZON-C                                                                         | 1A Q. User Search                     | About 🔍 🛞 🤇               | ා උ ad             | ministrator ~ |
| C <sup>™</sup> Updated 03/30/2023, 8:32 AM<br>Sessions 0 | W11-BLR-FC                                                                                    |                                       |                           |                    |               |
| Problem vCenter VMs <u>0</u>                             | Summary Machines Sessions Entitlements Events Policies Policy Override                        | 25                                    |                           |                    |               |
| Problem RDS Hosts <u>0</u><br>Events <u>232</u>          | Restart Desktop Reset Virtual Machine Rebuild Remove More Commands ~                          |                                       |                           |                    |               |
| System Health Q                                          |                                                                                               |                                       | T Filter                  |                    | C⊥            |
| Help Desk                                                |                                                                                               |                                       |                           |                    |               |
| Users and Groups                                         | Agent Version         Agent Upgrade State         Agent Upgrade Result         Connected User | Assigned User Machine Alias           | Host                      | Datastore          | Status        |
| Inventory ~                                              | □ 8.8.0-21067308 N/A N/A                                                                      |                                       | esxi-01a.euc-livefire.com | CorpLun01a         | Available     |
| Desktops                                                 | 8.8.0-21067308         N/A         N/A                                                        |                                       | esxi-01a.euc-livefire.com | CorpLun01a         | Available     |
| Applications                                             |                                                                                               |                                       |                           |                    |               |

1. Flip back to **Chrome profile Site 1** and in **Horizon** ensure your Machines are in the Status **Available**.

| VMware Horizon Client            |                                  |              | - 🗆      | × |
|----------------------------------|----------------------------------|--------------|----------|---|
|                                  |                                  | + Add Server | Settings | 3 |
| horizon-02a.euc-<br>livefire.com | horizon-01a.euc-<br>livefire.com |              |          |   |

2. Open the **Horizon Client** on your Control Center machine and connect to server **horizon-01a.euc-livefire.com** 

| VMware Horizon Client |                                      | - | × |
|-----------------------|--------------------------------------|---|---|
|                       |                                      |   |   |
|                       |                                      |   | à |
|                       |                                      |   |   |
|                       |                                      |   |   |
|                       |                                      |   |   |
|                       |                                      |   |   |
|                       | https://horizon-01a.euc-livefire.com |   |   |
|                       | malcolm                              |   |   |
|                       | ••••••                               |   |   |
|                       | Cancel Login                         |   |   |
|                       |                                      |   |   |
|                       |                                      |   |   |
|                       |                                      |   |   |

3. Now authenticate with **malcolm** and **VMware1!** click **Login**.

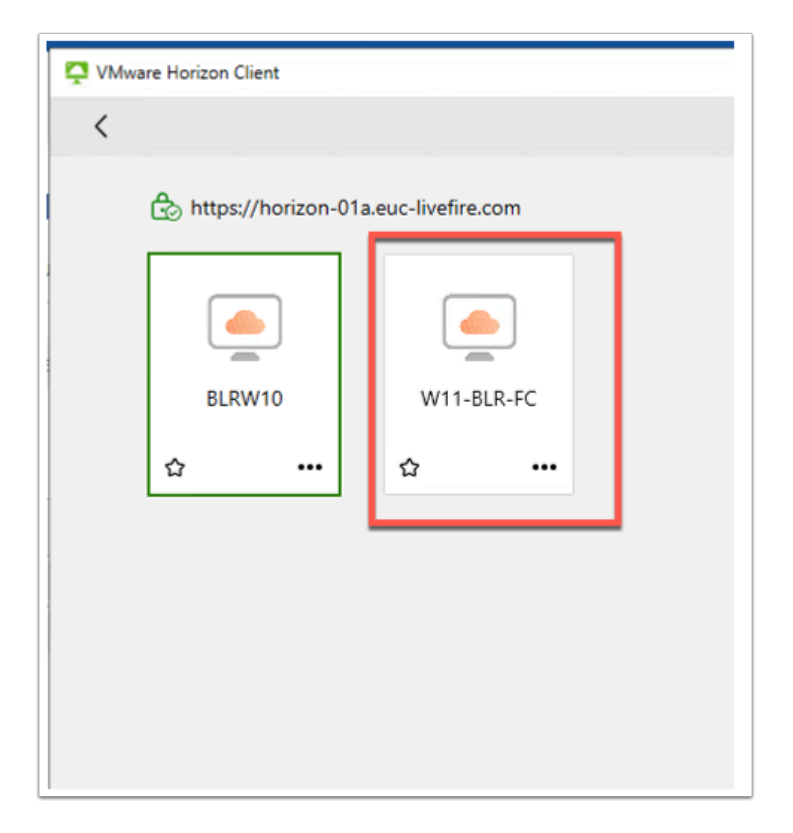

4. Double click the **W11-FC (Machine not assigned)** desktop.

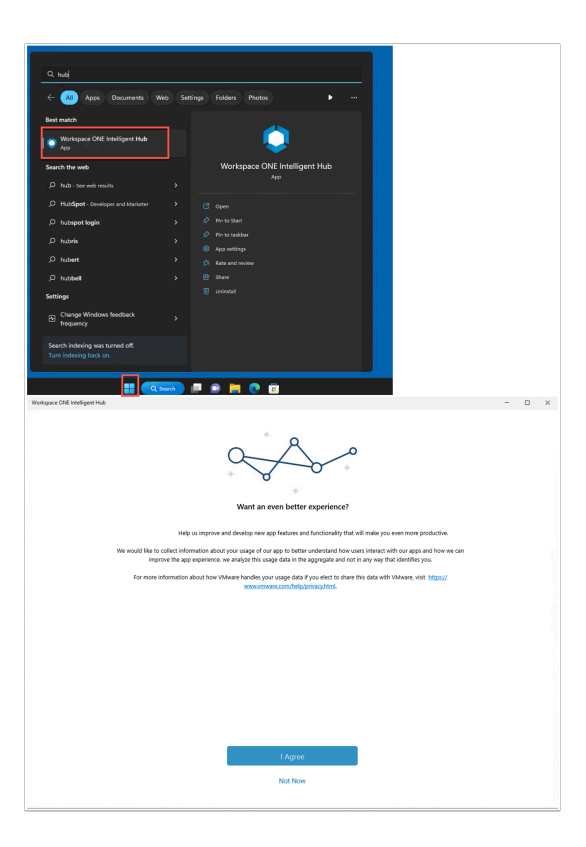

- 5. Once the desktop has loaded click **Start** and type **Hub**. Launch the **Workspace ONE Intelligent Hub**.
  - You can slo just wait eventually the Hub will launch on it's own.
  - Click I Agree

| Devices         |                                                                                                    |                                             |                                                         |
|-----------------|----------------------------------------------------------------------------------------------------|---------------------------------------------|---------------------------------------------------------|
| List View       |                                                                                                    |                                             | â 🛧                                                     |
| Filters » 🕒 ADD | DEVICE                                                                                                    | LAYOUT V EXPO                               | Search List                                             |
| Last Seen 🔺     | General Info                                                                                                 | Platform                                    | User                                                    |
|                 | Malcolm W11-BLR-FC-1 Desktop 6 15<br>/ Livefire Prod / SimeonMarDev<br>UEM Managed   Corporate - Dedicated   | Windows Desktop<br>VMware20,1<br>10.0.22621 | malcolm@euc-livefire.com<br>Malcolm<br>Malcolm Barneo   |
|                 | Craig W11CLIENT-01A VMware7,1 a ba<br>/ Livefire Prod / SimeonMarDev<br>UEM Managed   Corporate - Dedicated  | Windows Desktop<br>VMware7,1<br>10.0.22621  | craig@livefire.com<br>Craig<br>Craig Stroser            |
| 2m              | Jackie W11CLIENT-02A VMware7,1 a ba<br>/ Livefire Prod / SimeonMarDev<br>UEM Managed   Corporate - Dedicated | Windows Desktop<br>VMware7,1<br>10.0.22621  | <b>jackie@euc-livefire.com</b><br>Jackie<br>Jackie Puun |

- 6. If you open **Workspace ONE UEM** you will see that the device has been enrolled to **Malcolm**. Device name is W11-BLR-FC-1
  - Notice I haven't had to authenticate Malcolm to the Hub it took these credentials from the signed in user as defined by the installation script.

| 1     | Aicrosoft                    |
|-------|------------------------------|
| Sig   | n in                         |
| malo  | olm@corp14r.euc-jivefire.com |
| Can't | access your account?         |
|       |                              |
|       | Next                         |
|       | Next                         |
|       | Next                         |
|       | Next                         |

- 7. In the Intelligent hub you will now be re-directed to Azure for authentication as we have set the authentication method.
  - type Malcolm@corpXXX.euc-livefire.com and click Next.

| Microsoft               |             |
|-------------------------|-------------|
| ← malcolm@corp14r.euc-l | ivefire.com |
| Enter password          |             |
| •••••                   | ୕           |
| Forgot my password      |             |
|                         | Sign in     |

8. Type password VMware1! and click Sign in.

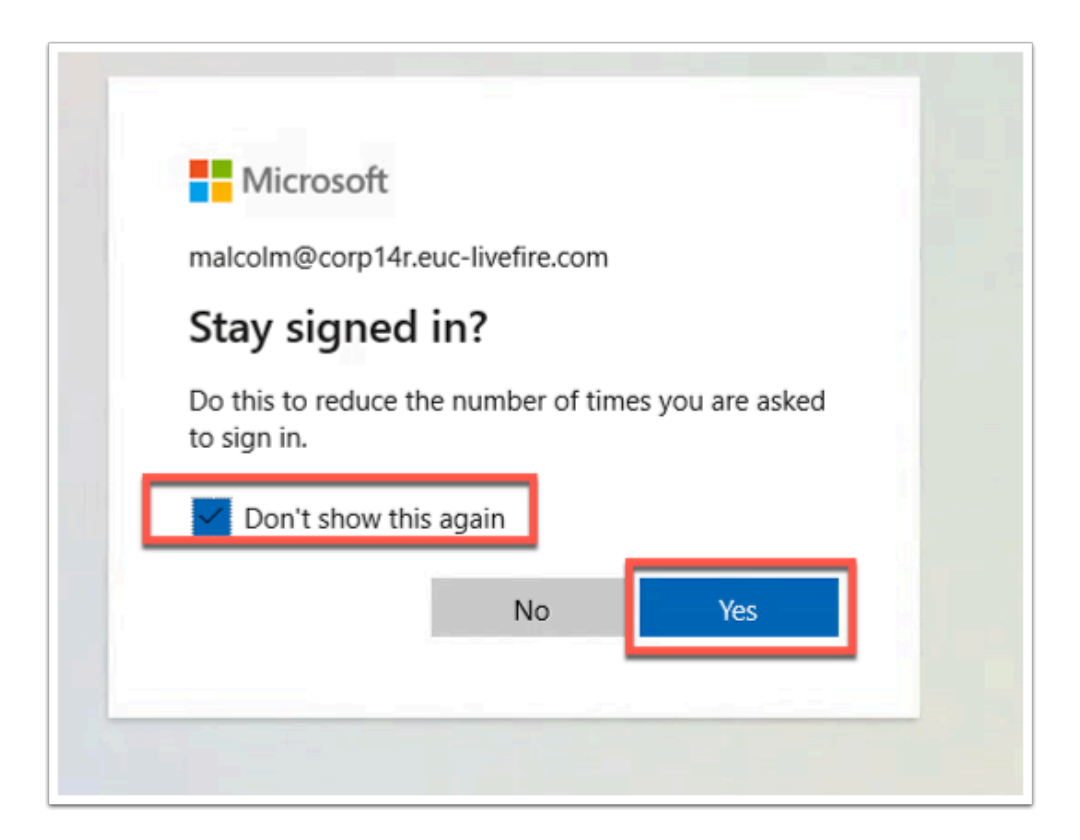

9. Check **Don't show this again** and click **Yes**.

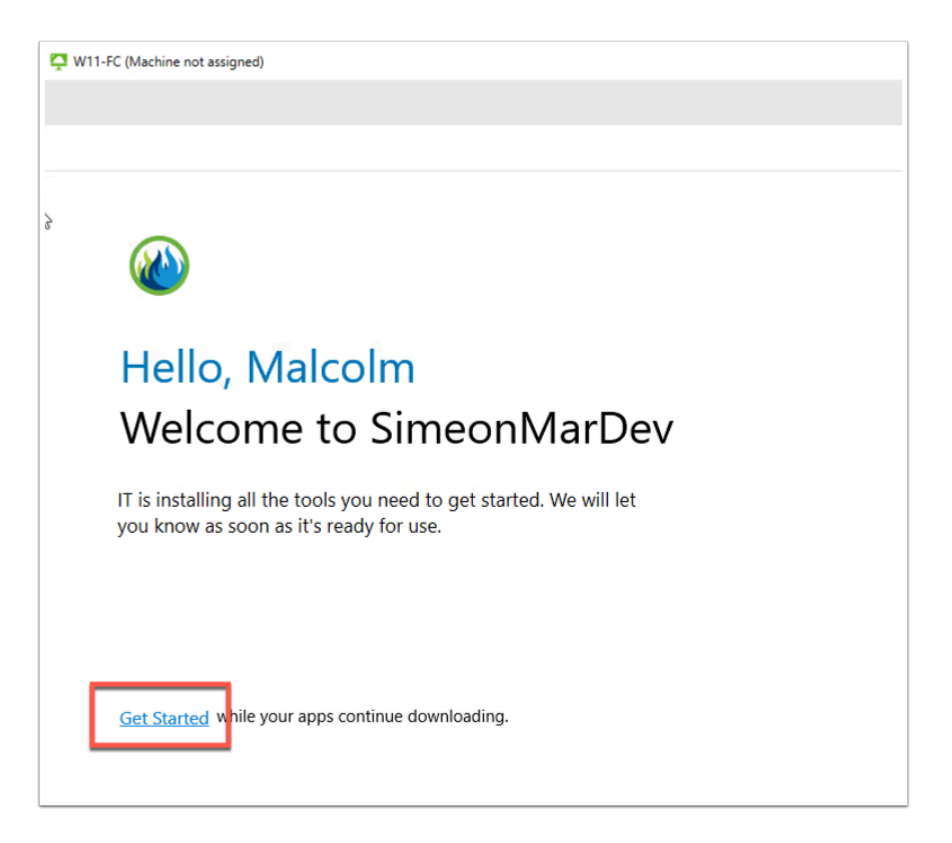

10. Click **Get Started**. You are now logged into the **Intelligent Hub**.

| Workspace ONE Intelligent Hub |                                                                                                    |
|-------------------------------|----------------------------------------------------------------------------------------------------|
| =                             | Apps                                                                                                    |
| CO EUCLF                      |                                                                                                    |
| S Favorites                   | Q Search Apps                                                                                                    |
| Apps                          | All Apps Categories ~                                                                                                    |
| People                        |                                                                                                    |
| E For You                     | All Apps                                                                                                    |
| O Support                     | Image: Website Image: Constraint of the state of the state of |
|                               |                                                                                                    |

11. You should see your apps now as pre-configured in previous labs.

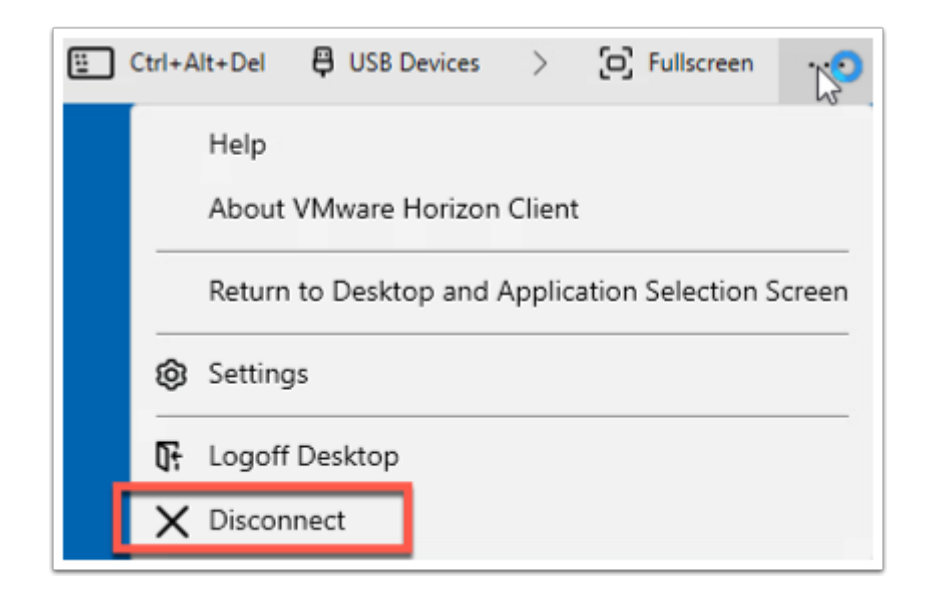

12. **Disconnect** from this Horizon Session.

| VMware Horizon Client                                                                                                    |           |   |
|----------------------------------------------------------------------------------------------------|-----------|---|
|                                                                                                    | C Refresh | Ę |
| Image: https://horizon-01a.euc-livefire.com     Image: https://horizon-01a.euc-livefire.com     V11-FC (Machine not assigned)   Image: https://horizon-01a.euc-livefire.com     Image: https://horizon-01a.euc-livefire.com     Image: https://horizon-01a.euc-live |           |   |
|                                                                                                    |           |   |

13. Click the **back arrow** then you are asked if you want to log off, click **OK**.

This concludes the manual enrollment of device in to Workspace ONE UEM and automated enrollment of persistent VMs into Workspace ONE UEM.

Author: Simeon Frank